## Enrol in Summer or Winter term courses

To enrol in Summer or Winter term courses you need to select the term you want to enrol in. You can select a Summer or Winter term from the date enrolments open for the term, until the first day of classes.

Check the <u>Summer</u> or <u>Winter</u> term pages to see if enrolment has opened for the term. **If enrolment has opened, you can select the term.** 

Log in to myHub. Click the Summer/Winter Terms tile.

| The University of Newcastle | <b>▼</b> myHub           |                      |                       |  |
|-----------------------------|--------------------------|----------------------|-----------------------|--|
| Tasks                       | Academic Records         | Admissions (Student) | Course Enrolment      |  |
|                             |                          |                      |                       |  |
| <b>1</b> To Do's            |                          |                      |                       |  |
| Finances                    | Not Studying for a Term? | Personal information | PREP Bridging Courses |  |
| \$<br>J<br>S                | X Lund                   |                      |                       |  |
| Scholarships                | Summer/Winter Terms      | Need Help?           |                       |  |
|                             |                          |                      |                       |  |
|                             |                          |                      |                       |  |
|                             |                          | 0                    |                       |  |

Summer and Winter terms will only be visible when enrolment for each term has opened.

Tick the box for your preferred Summer or Winter term from the list of available terms. Click continue.

| 🔇 myHub               | my Summer/Winter Terms                                                                                                    |              |                 |            | 000        |   |
|-----------------------|----------------------------------------------------------------------------------------------------|--------------|-----------------|------------|------------|---|
| my Summer/Winter Term | Please select the Summer/Winter terms you would like to enrol in.<br>You will only be able to select terms from this list that you are eligible for.                                   |              |                 |            |            |   |
|                       | If the selection for the term is 'greyed out' you have already been activated in that term.<br>Go back to the MyHub homepage, select the Course Enrolment tile and choose Add Courses. |              |                 |            |            |   |
|                       | Career Term Start Date End Date                                                                                                    |              |                 |            | End Date   |   |
|                       | Ur                                                                                                    | ndergraduate | Summer 1 - 2021 | 23/11/2020 | 12/02/2021 |   |
|                       | Ur                                                                                                    | ndergraduate | Summer 2 - 2021 | 11/01/2021 | 12/02/2021 |   |
|                       | II Co                                                                                                    | ontinue      |                 |            |            | - |

Confirm the term you have chosen by clicking OK.

| You are about to enrol in the term(s) you've selected. Please confirm. (21600,587) |    |        |   |  |  |
|------------------------------------------------------------------------------------|----|--------|---|--|--|
|                                                                                    | ОК | Cancel | ] |  |  |

Once you have confirmed your preferred terms go back to the myHub homepage and select the Course Enrolment tile to enrol in your chosen term. Enrol as you normally would in any Semester or Trimester.

| myHub 🔻 |                      |                               |                          |
|---------|----------------------|-------------------------------|--------------------------|
|         | Taska                | Academic Records              | Admissions (Student)     |
|         | 10383                | Acqueinic Records             | Admissions (student)     |
|         |                      |                               |                          |
|         | No current tasks     |                               |                          |
|         | Course Enrolment     | Finances                      | Not Studying for a Term? |
|         |                      | \$<br>\$<br>\$                |                          |
|         |                      |                               |                          |
|         | Personal information | NUPrep Bridging and Refresher | Scholarships             |

Even if you do not enrol right away, you are still eligible to enrol in the Summer or Winter term you have chosen. If the checkbox for a term is greyed out, you are already eligible to enrol and you can come back and finish your enrolment later.

| myHub my Summer/Winter Terms |                                                                                                    |                 |            |            |
|------------------------------|----------------------------------------------------------------------------------------------------|-----------------|------------|------------|
| my Summer/Winter Term        | Please select the Summer/Winter terms you would like to enrol in.<br>You will only be able to select terms from this list that you are eligible for.<br>If the selection for the term is 'greyed out' you have already been activated in that term.<br>Go back to the MyHub homepage, select the Course Enrolment tile and choose Add Courses. |                 |            |            |
|                              | Career Term Start Date End Date                                                                                                    |                 |            |            |
|                              | Undergraduate                                                                                                    | Summer 1 - 2021 | 23/11/2020 | 12/02/2021 |
|                              |                                                                                                    | Summer 2 - 2021 | 11/01/2021 | 12/02/2021 |
|                              | Continue                                                                                                    |                 |            | '          |